# ⇒ Constituez votre groupe de travail

## <u>Elève 1 :</u>

### <u>Elève 2 :</u>

<u>Consigne :</u> recherchez des mots-clés ou des expressions en rapport avec « agrosystème » et pouvant répondre aux 6 questions suivantes :

- Qui ?
- Quoi?
- Où?
- Quand ?
- Comment ?
- Pourquoi?

Répertoriez ces mots et expressions dans le schéma ci-dessous en les classant en fonction des questions indiquées précédemment.

# ⇒ L'ensemble de vos mots clés et expressions pourront vous aider à orienter votre recherche d'information dans l'exercice 2.

Votre schéma :

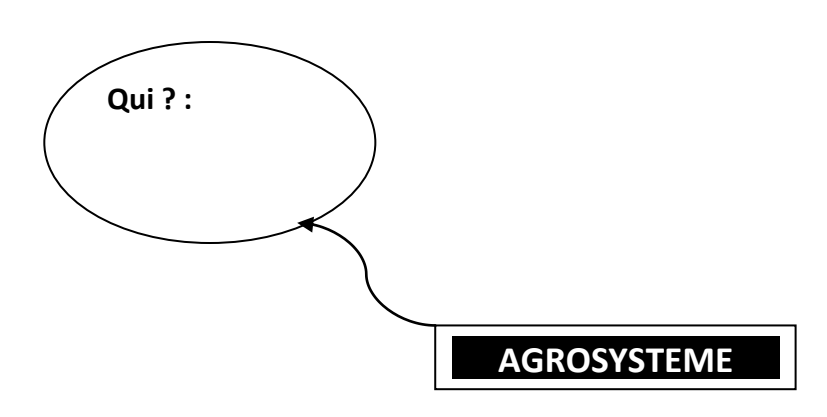

 $\rightarrow$ <u>A SAVOIR</u>: Inspirez vous des éléments de votre schéma pour vous aider à trouver des informations utiles lors de votre recherche Internet.

#### <u>Elève 1 :</u>

#### <u>Elève 2 :</u>

# <u>A - Création du compte :</u>

- Depuis la page d'accueil de Pearltrees, suivez les instructions. <u>La création du compte</u> s'effectue en 4 étapes :

1/- Trouvez un pseudonyme, utilisez une adresse mail et un mot de passe pour l'identification. *Indiquez votre pseudo pour que je puisse vous identifier :* 

.....

2/- <u>Créez votre profil :</u> inutile de renseigner la biographie ou de trouver une photo de profil (faîtes le chez vous si ça vous intéresse)

3/- Trouvez vos amis : ignorez cette étape, elle n'est pas nécessaire pour le travail

4/- Installez le perleur : ignorez aussi cette étape

Ensuite, apparait un diaporama d'information, lisez le attentivement. A la fin, cliquez sur "GO"et vous pouvez commencer le travail de recherche !

#### **B- Exercices :**

1)- <u>Créer la perle de base :</u> cliquez sur « ajouter une perle ». Vous remarquez que plusieurs types de perles s'affichent. **Choisissez le 1er (pearltree)** et nommez le "*Agrosystème*".

⇒ Cette première perle est la base de ce que vous allez construire au fil des étapes. Avant d'ajouter d'autres perles, <u>vous devez rechercher des sources d'information.</u>

#### 2)- Recherche des sources d'information :

Pour collecter vos sources d'informations, vous utiliserez <u>trois méthodes</u> : les deux premières directement sur Pearltrees, la dernière via une utilisation du moteur de recherche.

⇒ Le but est de collecter un maximum d'informations sur le sujet.

A)- <u>Utiliser le moteur communautaire de Pearltrees :</u>

En haut à droite, vous remarquez un onglet de recherche. Utilisez-le pour rechercher des informations dans les profils d'autres internautes.

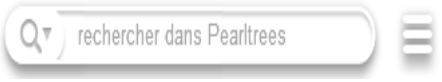

**Pour consulter une perle**, placez votre curseur sur celle-ci. Un tableau apparait à gauche, <u>cliquez-dessus.</u> Le tableau s'agrandît, **cliquez encore une fois et vous êtes redirigés directement sur le site d'origine pour le consulter.** 

Si la source Internet vous intéresse, cliquez dans le tableau sur la petite étoile bleu
prendre , laquelle vous permet d'insérer la perle dans votre propre Pearltree.

B)- Les Pearltrees voisins :

Cliquez sur l'icône page d'accueil, en haut à gauche. Vous revenez ainsi sur votre Pearltree.

A droite de la précédente, une icône qui vous permet de retrouver des Pearltrees similaires

au vôtre. Collectez, si possible, des informations dans votre Pearltrees avec l'icône « prendre ».

# Une fois vos premières recherches terminées, répondez aux questions suivantes :

**Question 1 :** à l'issue de vos premières recherches, les outils de recherche de Pearltrees vous semblent-ils utiles ? Justifiez votre réponse.

**Question 2 :** Cliquez sur l'icône page d'accueil et <u>indiquez 2 fonctions communes à</u> <u>Pearltrees et Facebook.</u>

**Question 3 (facultative) :** avez-vous trouvé des perles ou un profil contenant des informations douteuses ?

.....

# <u>C)- Utilisation du moteur de recherche :</u>

A présent, effectuez votre travail de recherche <u>via le moteur de recherche</u> par défaut de votre PC. <u>Collectez un maximum d'informations rapidement</u>. Aidez-vous des mots clés mis en évidence dans votre schéma (fiche 1).

→Si une source Web vous intéresse, <u>copier le lien</u>, revenez sur votre Pearltree et cliquez sur

« *ajouter* » en haut à gauche.

#### On vous propose six types de perles. Seules les deux premières sont utiles :

ajouter

- "**Pearltree**", pour ajouter un sous-dossier thématique à votre principale perle "Agrosystème".

- "Page Web", pour ajouter une source Web (site, page, blog, ...).

Copier un lien en utilisant le 2ème type de perle, "Page Web". La perle est insérée. Pour la renommer, faites clic droit et sélectionnez "titre".

# → Continuez votre travail de collecte d'information.

<u>Merci !</u>